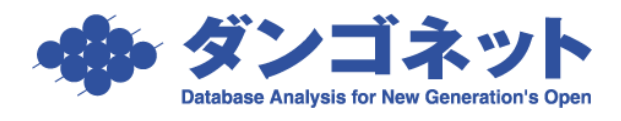

## 契約期間を補正する

[契約成立] ボタンを実行時、部屋情報詳細画面の[契約情報] タブの「契約開始日」 「契約終了日」「更新案内日」を現契約期間に補正するデータ入力支援機能があります。 [対象 ver:賃貸名人 5.6 以上]

| <b>R3</b> ×17×=  | 2 <b>-</b> 731 |                | 尼情報詳細面              |
|------------------|----------------|----------------|---------------------|
|                  | EDBJ           |                |                     |
| 契約申込 契約成立 更      | 昕 ▼ 退居         | 申込 解約 ▼ 契約     | 的履歷 契約状況 契約中        |
| 管理番号             | 物色             | キ名称 00マンション    |                     |
| 登録種類住居           | * <b>E</b>     | 区画No 101       | 家主名家主               |
| 基本情報 募集貨料 設備情報   | 予約情報 契約        | 1 情報 標票出力 入金情報 | 契約一時金 修繕パリレーム/点検 メモ |
| 基本情報 契約中         | 契約者            |                | 契約者コピー              |
| 契約担当 平 道         | フリガナ           | ケイヤク タロウ       | 貝                   |
| 契約進捗             | 契約者            | 契約 太郎          | 敬称 様 ∓ = = =        |
| 入居申込日            | 郵便番号           | ● 法人担          |                     |
| 初回契約日 01/01/01 📰 | 住所             |                |                     |
| 契約開始日 19/01/01 🏢 | TEL            | E FA           | Х 単 雑               |
| 契約終了日 20/12/31 🗊 | 携帯             |                | ail 振替手             |
| 更新案内日 20/10/31 🗩 | 勤務先            |                |                     |

マスターデータ登録画面の自動計算設定「契約期間補正」欄を活用します。

| 自動計算設定 |       |    |           |    |     |          |
|--------|-------|----|-----------|----|-----|----------|
| 消費税率   | 10 %  | 設定 | 締め日       | 前月 | -   | 末₹日      |
| 消費税計算  | 切り捨て  | •  | 収支報告日/送金日 | 当月 | -   | 15 💌 🗄 🧾 |
| 管理料計算  | 切り捨て  | •  | 次回更新案内    | 2  |     | ヶ月前      |
| 入居時日割  | 切り捨て  | •  | 定借終了通知    | 10 | ::: | ヶ月前      |
| 更新時日割  | 切り捨て  | -  | 余剰入金レコード  | 2  | ::: | ヶ月分      |
| 退居時日割  | 切り捨て  | -  | 契約期間補正    | する | •   |          |
| 日割日数   | 30日割り | -  |           |    |     |          |

※.5.6 バージョンアップ後は、初期値「する」が選択されています。

選択肢は下表の通りです。

| する  | 契約期間を補正します。                                  |
|-----|----------------------------------------------|
|     | 部屋情報詳細画面の [契約情報] タブの「契約開始日」が、入力当日から「契約期      |
|     | 間」の年数をマイナスした日付より古い場合、入力当日と契約開始日の差を求め、        |
|     | 有効な「契約開始日」「契約終了日」「更新案内日」に自動補正します。            |
|     | 契約期間を補正しません。                                 |
| しない | 部屋情報詳細画面の [契約情報] タブの 「契約開始日」 「契約終了日」 「更新案内日」 |
|     | は、入力時のデータを保持します。                             |

例 初回契約日「01/01/01」
 契約開始日「01/01/01」〜契約終了日「02/12/31」の2年契約
 [契約成立] ボタンの実行日「20/06/01」

(1)「契約期間補正」のプルダウン[する]を選択した場合

< [契約成立] ボタンの実行前> 契約開始日「01/01/01」~ 契約終了日「02/12/31」と入力。 更新案内日「02/10/31」を自動計算。 < [契約成立] ボタンの実行<u>後</u>> 契約開始日「<u>19</u>/01/01」~ 契約終了日「<u>20</u>/12/31」を<u>自動補正</u>。 更新案内日「<u>20</u>/10/31」を<u>自動計算</u>。

| ■ 23 (X47)X=>= 2300/363X<br>(U==2)K= (X47)X=>= 2300/363X<br>(U==2)K= (X47)X=> 2300/363X<br>(U==2)K= (X47)X=>= 2300/363X<br>(U==2)K= (X47)X=>= 2300/363X<br>(U==2)K= (X47)X=> 2300/363X<br>(U==2)K= (X47)X=> 2300/36X<br>(U==2)K= (X47)X=> 2300/36X<br>(U==2)K= (X47)X=> 2300/36X<br>(U==2)K= (X47)X=> 2300/36X<br>(U==2)K= (X47)X=> 2300/36X<br>(U==2)K= (X47)X=> 2300/36X<br>(U==2)K= (X47)X=> 2300/36X<br>(U==2)K= (X47)X=> 2300/36X<br>(U==2)K= (X47)X=> 2300/36X<br>(U==2)K= (X47)X=> 2 |           | ■ 23 ×17×23- 220×243×<br>(1) = 22+ 2000 部屋情報詳細                                                                                                    | lœ                                   |
|----------------------------------------------------------------------------------------------------|-----------|----------------------------------------------------------------------------------------------------|--------------------------------------|
| 申込取消 契約成立 更新 ▼ 退居申込 解約 ▼ 契約履歴 契約状況 契約申込                                                                                                    |           | 契約中記 契約成立 天新 🗸 退居中区 解約 🔻 契約腹腔 契約状況 契約                                                                                                    | ንቀ                                   |
| 管理番号 物件名称 ○○マンション ○○○○○○○○○○○○○○○○○○○○○○○○○○○○○○○○○○○                                                                                                    | 「却必よ去」    | 管理番号 物件名称 OOマンション 2                                                                                                    |                                      |
| 登録種類 住居 ▼ 室区画No 101 家主名 家主                                                                                                    | [笑利成立]    | 登録種類 住居 ▼ 室区画No 101 家主名                                                                                                    | <mark>名</mark> 家主                    |
| 基本情報 募集貨料 設備情報 予約情報 契約情報 帳票出力 入金情報 契約一時金 修缮/ルーム/点検 メモ                                                                                                    | Ji by dra | 基本情報 募集貨料 設備情報 予約情報 契約 機構 一部 シャン シャン シャン アンション (修繕/リレーム/点相) シャン (修繕/リレーム/点相) シャン (修繕/リレーム/点相) シャン (修繕/リレーム/点相)                                                                                                    | \$ ×ŧ                                |
|                                                                                                    |           |                                                                                                    |                                      |
| 基本情報 契約申込 契約者 契約者コピー 賃料等                                                                                                    | 小グ イ 夫11  | 基本情報 契約中 契約者 契約者コピー                                                                                                    | 賃料等                                  |
| 基本情報         契約申込         契約者         契約者         資約者         資料等         資           2001日         1 14         7リガナ         ケイヤク タロウ         質         日本         日本<                                                                                                    | 小グ / 夫1]  | 基本情報         契約中         契約者         契約者=ピー           契約担当         * 16         7リガナ         ケイヤク タロウ         7                                                                                                    | 貸料等<br>貸                             |
| 基本情報         契約率込         契約者         契約者         契約者         資約者         資         資           契約指出         ● 第         フリガナ         ケイヤク タロク         資         資         第           契約指指         契約者         契約 太郎         敬称 様 ●         第         第         第                                                                                                    | 小グン夫1]    | 表本情報         契約者         契約者           契約指当         1         7)ガナ         ケイヤク タロウ           契約者         契約者         契約者         第                                                                                                    | 賃料等<br>賃<br>管理                       |
| 基本情報         契約者         契約者         契約者         契約者         契約者         資約         貸約         貸約         貸約         貸約         貸約         貸約         貸約         貸約         貸約         貸約         貸約         貸約         貸約         貸約         援約         授約         授約                                                                                                    | 小グン夫1]    | 法本情報         契約4         契約4         契約4         2           「         「         フリガナ         グイヤク タロク         アリガナ         グリガナ         グリガナ         グリガナ         グリガナ         グリカキ         グリカキ <td><u></u> 鮮特等<br/>賃<br/>管<br/>男<br/>式<br/>軽</td> | <u></u> 鮮特等<br>賃<br>管<br>男<br>式<br>軽 |
| 基本情報         契約者         契約者         契約者         資約者         資約者         資約者         資約者         資約者         資約者         資約者         資約者         資約者         資約者         資約者         資約者         資約者         資約者         資約者         資約者         資約者         資約者         第日         第日 <t< td=""><td>小グン夫们</td><td>技术情報         契約中         契約者         契約者として           契約理当         ● 川         アリガナ         アイヤク タロウ         ア           契約理当         ● 川         アリガナ         アイヤク タロウ         ア           契約理当         ● 川         ア         ア・ア         ア         ア           20日本         ●         ア         ア         ア         ア           20日本         ●         ア         ア         ア         ア           20日本         ●         ●         ア         ア         ア           20日本         ●         ●         ●         ●         ●         ●           20日本         ●         ●         ●         ●         ●         ●         ●         ●         ●         ●         ●         ●         ●         ●         ●         ●         ●         ●         ●         ●         ●         ●         ●         ●         ●         ●         ●         ●         ●         ●         ●         ●         ●         ●         ●         ●         ●         ●         ●         ●         ●         ●         ●         ●         ●         ●         ●         ●         ●</td><td>自科等<br/>賃 理<br/>共 圣<br/>駐 理</td></t<>                                                | 小グン夫们     | 技术情報         契約中         契約者         契約者として           契約理当         ● 川         アリガナ         アイヤク タロウ         ア           契約理当         ● 川         アリガナ         アイヤク タロウ         ア           契約理当         ● 川         ア         ア・ア         ア         ア           20日本         ●         ア         ア         ア         ア           20日本         ●         ア         ア         ア         ア           20日本         ●         ●         ア         ア         ア           20日本         ●         ●         ●         ●         ●         ●           20日本         ●         ●         ●         ●         ●         ●         ●         ●         ●         ●         ●         ●         ●         ●         ●         ●         ●         ●         ●         ●         ●         ●         ●         ●         ●         ●         ●         ●         ●         ●         ●         ●         ●         ●         ●         ●         ●         ●         ●         ●         ●         ●         ●         ●         ●         ●         ●         ●         ●                                                                                                    | 自科等<br>賃 理<br>共 圣<br>駐 理             |
|                                                                                                    | 小グン夫1]    | 法本情報         契約         契約者=2C-           契約提告         フリガナ         グイヤク クロウ           契約進捗         連         アメガナ         グイオウ クロウ           契約進歩         運         契約者         契約者         受約法           人居申込日         運         設備器号         〇法人担当         重           初回契約日         01/01/01         世所                                                                                                    | 自科名<br>賃 間 理<br>共 至 理<br>町内<br>雑     |
| 基本指数         契約者         契約者         契約者         契約者         契約者         契約者         契約者         第         音         音         音         音         音         音         音         音         音         音         音         音         音         音         音         音         音         音         子         音         子         音         2         2         2         2         2         2         2         2         2         2         2         2         2         2         2         2         2         2         2         2         2         2         2         2         2         2         2         2         2         2         2         2         2         2         2         2         2         2         2         2 <th2< th=""> <th2< th=""> <th2< th=""></th2<></th2<></th2<>                                                                                                    | かクン夫1]    | 法本情報         契約者         契約者         契約者           陳沙胆当         •」         アノガナ         ケイヤク タロウ           マジガキ         アノガナ         ケイヤク タロウ           マジガキ         野約者         契約者         契約者           人居申込日         第         野約者         ジン 大郎         数件 様           ブ酸酸酸料         ロイのノロット         数代番         ジン 法人担当           ブ酸酸料 日         ロイのノロット         住所         日           契約者で日         20/12/31         作用         目                                                                                                    | 自科会<br>首 王 王 王<br>町内<br>雑            |

- (2)「契約期間補正」のプルダウン [しない]を選択した場合
  - < [契約成立] ボタンの実行前> 契約開始日「01/01/01」~ 契約終了日「02/12/31」と入力。 更新案内日「02/10/31」を自動計算。

< [契約成立] ボタンの実行<u>後</u>> 契約開始日「<u>01</u>/01/01」~ 契約終了日「<u>02</u>/12/31」 更新案内日「<u>02</u>/10/31」のまま、<u>変更なし</u>。

| ■ 24/0%=== 290000000 部屋情報詳細画                                                                                                    |           | R5         X17X==-         200           11:02         4000000000000000000000000000000000000                                                                                                    | 🐖 部屋情報詳細                                                                                    | 闽                                   |
|----------------------------------------------------------------------------------------------------|-----------|----------------------------------------------------------------------------------------------------|---------------------------------------------------------------------------------------------|-------------------------------------|
| 申込取消 契約成立 更新 ▼ 退居申込 解約 ▼ 契約履歴 契約状況 契約申込                                                                                                    |           | 契約中区 契約成立 更新 ▼ 返店                                                                                                    | 中达 所約 🔻 契約股股 契約状況 契約中                                                                       | <b>ф</b>                            |
| 管理番号 物件名称 ○○マンション ○                                                                                                    | 「刧幼母去」    | 管理番号 Y01-01-101 物作                                                                                                    | 名称 00マンション 2                                                                                | 階                                   |
| 登録種類  住居   ▼  室区画No 101    家主名  家主                                                                                                    | 【关机成业】    | 登録種類 住居 王 室間                                                                                                    | (画No 101 家主名                                                                                | 家主                                  |
| 基本情報 募集賃料 設備情報 予約情報 契約情報 情票出力 入金情報 契約一時金 修缮/クレーム/点検 メモ                                                                                                    | N A N ARA | 基本情報 蔡集貨科 設備情報 予約情報 契約                                                                                                    | 情報 「桃寨出力」入金情報 「契約一時金」 你德/ウレーム/点検                                                            | Æ                                   |
| 基本情報 契約申込 契約者 契約者コピー 貸料等                                                                                                    | ホタン美行     | 基本情報 契約中 契約者                                                                                                    | 契約者=ピー 🛄                                                                                    | 料等                                  |
| 教授 フリガナ ケイヤク タロウ 算                                                                                                    |           | and the second second se                                                                                                    | h (hh) had                                                                                  |                                     |
|                                                                                                    |           | 契約担当 = 1 ブリカナ                                                                                                    | 71799# 909                                                                                  | 10 - 20                             |
| 契約進捗         契約者         契約 太郎         敬称 様         首                                                                                                    |           | 契約担当         * ※         20万子           契約進移         契約者                                                                                                    | 717994 909<br>契約者 太郎 数称 様 • 共                                                               | 県<br>管理<br>共益                       |
| 契約進歩         契約者         契約者         契約者         契約者         契約者         支約者         支約者         支約者         支約者         支約者         大日         二         二< |           | 契約提当         * 14         20万子           契約進移         契約者         契約者           入居申込日         即         郵便番号                                                                                                    |                                                                                             | 月<br>管 理<br>共 益<br>注                |
|                                                                                                    |           | 文約担当     マ 13     マ 13     マ 1     マ 13     マ 13     マ 13     マ 13     マ 13     マ 13     マ 13     マ 13     マ 13     マ 13     マ 13     マ 13     マ 13     マ 13     マ 13     マ 13     マ 13     マ 13     マ 13     マ 13     マ 13     マ 13     マ 13 |                                                                                             | 貝管理<br>共益<br>主<br>柱<br>軍<br>範       |
| 契約書         契約者         契約者         契約         本部         管 用           入居申込日         部億番号         ① 法人担当         共 益         用           別回契約日         01/01/01         単         日         町           契約開始日         01/01/01         甲         日         昭           契約開始日         01/01/01         甲         日         昭                                                                                                    |           |                                                                                                    | アイヤジシキ 30 7<br>契約者 太郎 酸称 種 ・<br>□ 法人担当<br>目 FAX<br>目 AX                                     | 貝管理 益<br>華<br>雄<br>雄<br>雄<br>雄      |
|                                                                                                    |           | Xivite 1 ● 1 2 707 F     Xivite 1 ● 1 2 707 F     Xivite 1 ● 1 2 707 F     Xivite 1 ● 1 2 707 F     Xivite 1 ● 1 2 707 F     Xivite 1 ● 1 707 F     Xivite 1 ● 1 707 F     Xiv | アイヤウシャ 90 7<br>契約者 太郎 数称 様 ・<br>の法人提当 数称 様 ・<br>原 編 新 4 1 1 1 1 1 1 1 1 1 1 1 1 1 1 1 1 1 1 | 貝管理<br>理益車<br>結<br>属<br>総<br>工<br>業 |